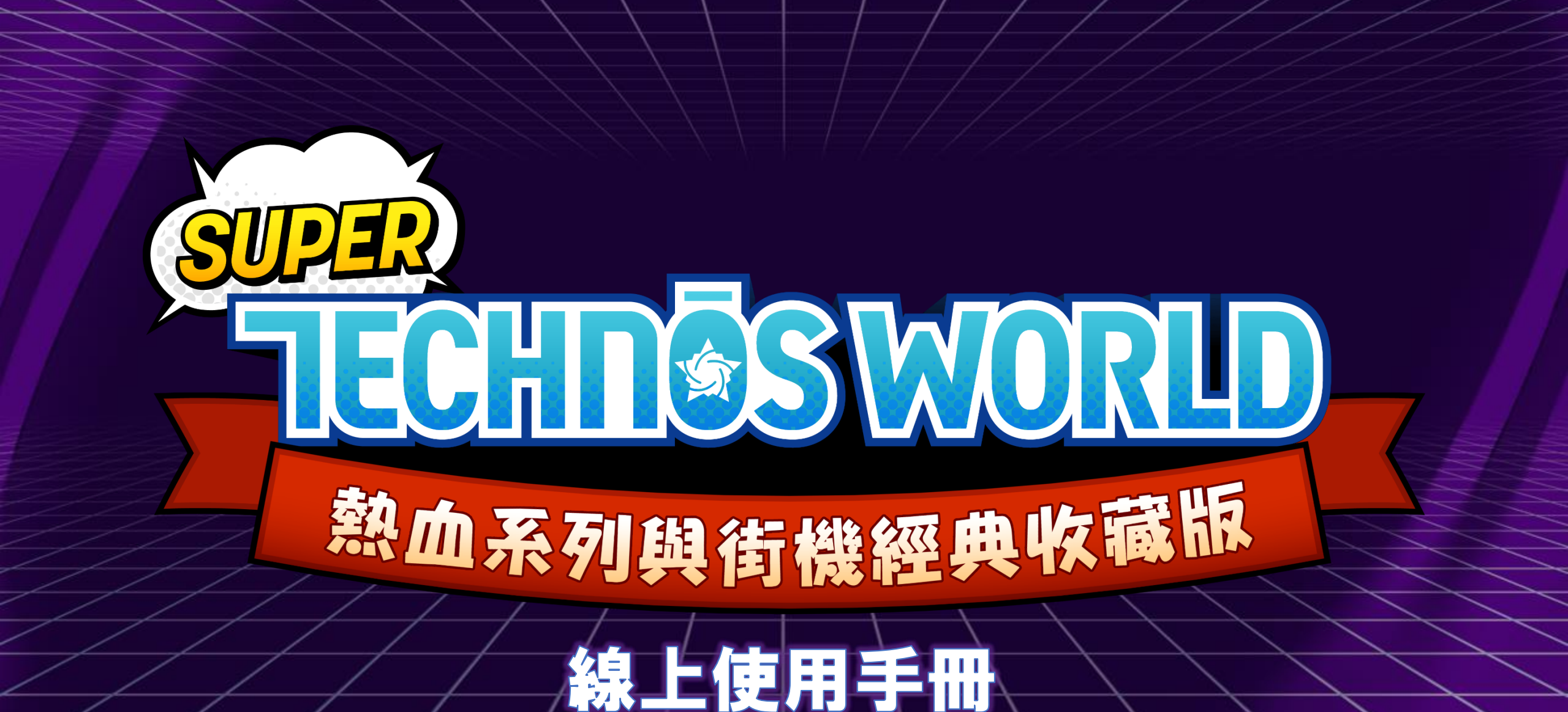

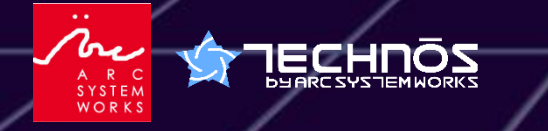

© ARC SYSTEM WORKS

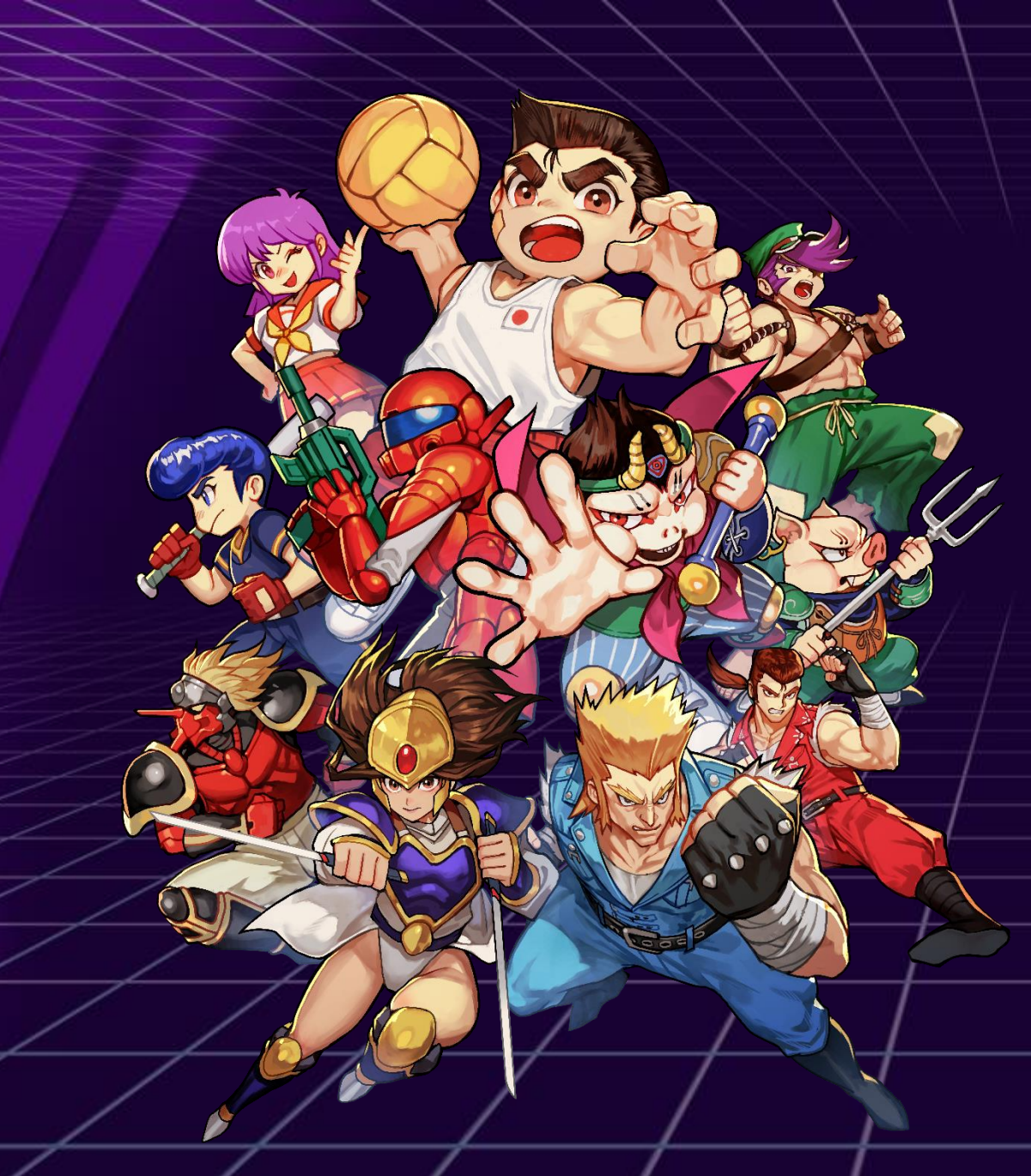

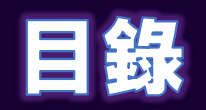

| 遊戲開始方式 ・・・・・・・・・・・・・・・・・・                     | 03 |
|-----------------------------------------------|----|
| 模式說明 ・・・・・・・・・・・・・・・・・・・・                     | 04 |
| 操作方式(Nintendo Switch™)・・・・・・・                 | 06 |
| 操作方式(PlayStation®5) ・・・・・・・・・                 | 80 |
| 操作方式(Steam®)・・・・・・・・・・・・                      | 09 |
| DIP開關功能使用說明・・・・・・・・・・・                        | 11 |
| 「Dodgeball Battle Mode」 · · · · · · · · · · · | 12 |
| 收錄遊戲列表・・・・・・・・・・・・・・・・                        | 13 |
| 聯絡方式・・・・・・・・・・・・・・・・・・                        | 14 |
|                                               |    |

# 遊戲開始方式

## 遊戲主選單

### 啟動遊戲後<sup>,</sup>您可以從下列選單中進行選擇:

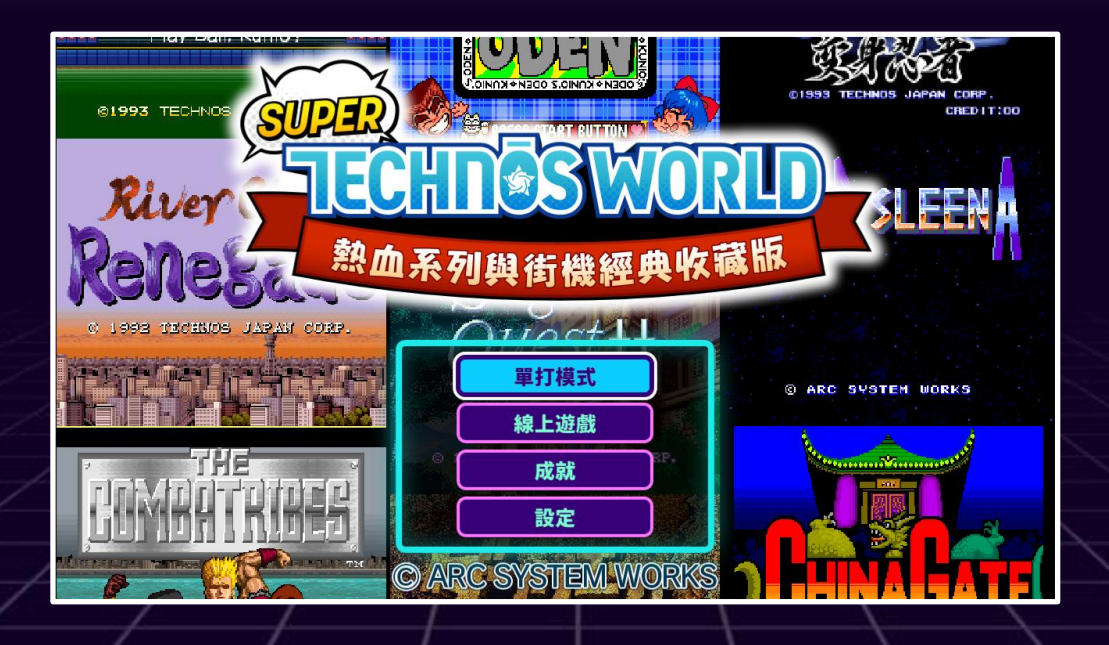

| 單打模式 | 開始本地遊戲。進行本地多人遊玩時,也請從此處開始。                                                                       |
|------|-------------------------------------------------------------------------------------------------|
| 線上遊戲 | <b>連接網路後即可進行各遊戲標題的對戰與協力遊玩。</b><br>※需加入各平台的線上服務才能使用此功能。                                          |
| 成就   | <b>可查看成就。(僅限 Nintendo Switch™ 版本)</b><br>※PlayStation®5 版本支援獎盃功能·Steam® 版本可於 Steam® 資料庫中查看成就畫面。 |
| 設定   | 可進行各項設定,亦可從此處變更頭像、稱號與遊戲背景等。                                                                     |

# 模式說明

## 單打模式

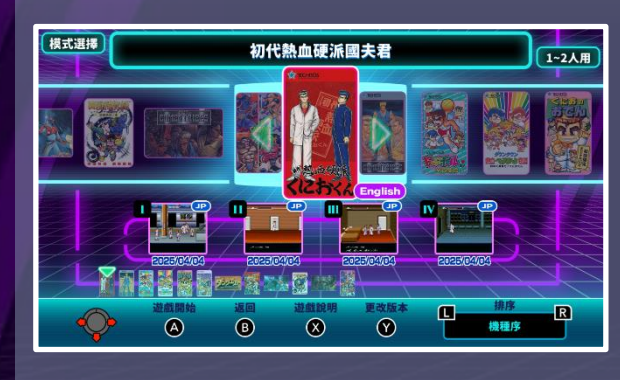

在本地遊玩模式中開始遊戲。 可從12款遊戲標題中選擇想要遊玩的 遊戲。

若要進行本地多人遊玩,也請選擇此 模式。

|另外·也可以從遊戲選擇畫面中載入 各個遊戲的中斷資料。

快速

## 成就

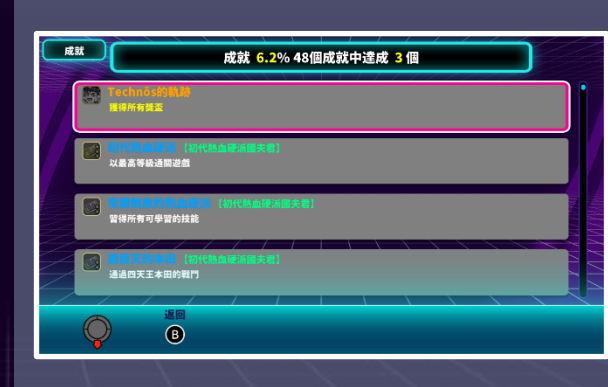

成就是每款遊戲中可透過達成特定條 件來解鎖的挑戰內容。 您可以在成就畫面中查看已解鎖的成 就與解鎖條件。

※僅限 Nintendo Switch™ 版本可在遊戲內查 看。PlayStation®5 支援獎盃功能, Steam® 可於資料庫中查看。

## 線上遊戲

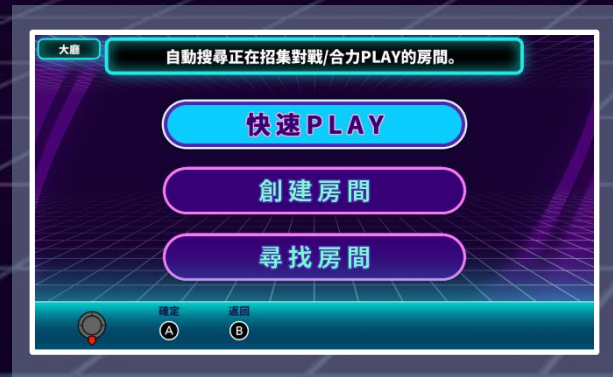

### 在「線上遊戲」模式中可與其他玩家進行對戰與協力遊玩。

| 快速PLAY | 搜尋已建立的房間,立即開始線上遊戲。          |
|--------|-----------------------------|
| 創建房間   | 可自訂遊戲標題、人數、公開設定等,建立專屬房間。    |
| 尋找房間   | 指定遊戲標題、有朋友的房間,或輸入房號加入想要的房間。 |

※需加入各平台的線上服務才能使用線上遊玩功能。

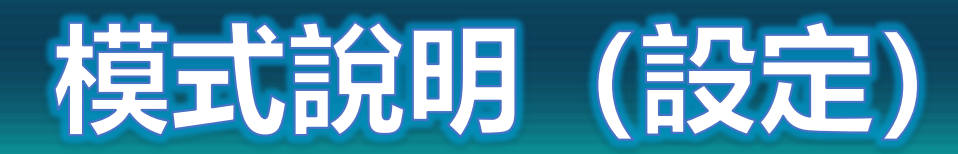

## 設定

### 頭像

在「頭像」設定中,您可以選擇在進行線上遊玩時顯示給其他玩家看的角色與 稱號。角色與稱號的獲得條件可在各自的設定畫面中查看。

### ◆角色

設定線上對戰中顯示的頭像圖示。需達成各遊戲指定條件後才可使用。

#### ♦稱號

設定線上對戰中顯示的稱號。可組合三個單字來設定,並須達成對應遊戲的獲得條 件後才能使用。

### 變更背景

遊戲遊玩時的背景可針對每款遊戲標題個別變更。

| 變更壁紙    | 選擇遊戲來變更壁紙。 |               |         |  |  |
|---------|------------|---------------|---------|--|--|
| 11      |            | 初代熱血          | 更派國夫君   |  |  |
| Re      | neSardo    |               |         |  |  |
|         | DEN POR    | Sugoro        | SPUSSI- |  |  |
|         |            | . Sindia Gato |         |  |  |
|         |            |               |         |  |  |
|         |            |               |         |  |  |
| <b></b> |            | 返回 全部         | R色 全部預設 |  |  |

### 畫面設定

可進行「顯示模式」與「展示影片」的設定。

#### ◆模式設定

可切換畫面顯示比例。提供標準、4:3、與全螢幕三種模式。 也可設定掃描線的顯示方式。

#### ◆保護設定

- ·螢幕保護影片:設定當在遊戲選單畫面閒置時是否自動播放展示影片。
- ·防止螢幕過熱:可開啟或關閉防止螢幕過熱的處理功能。

## 操作設定

可為已連接的控制器設定按鍵配置。

**音效設定** 可調整各遊戲及系統的音量,也可設定混響與音質選項。

**語言設定** 可變更顯示語言。

# 操作方式(Nintendo Switch™)

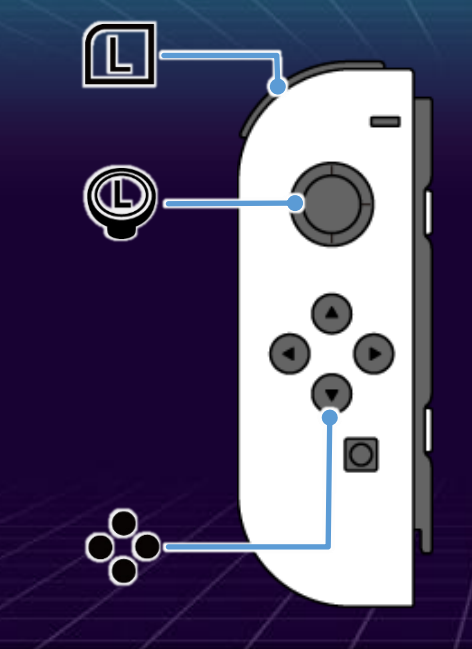

ĺ繼續

|               | 選單操作 |
|---------------|------|
| ••• 按鈕 / 🕒 搖桿 | 游標移動 |
| <b>A</b> 按鈕   | 確認/繼 |

| -    |           |
|------|-----------|
| B 按鈕 | 取消        |
| 🛞 按鈕 | 遊戲說明      |
| ❷ 按鈕 | 版本切換/資料管理 |
|      | 排序切换      |

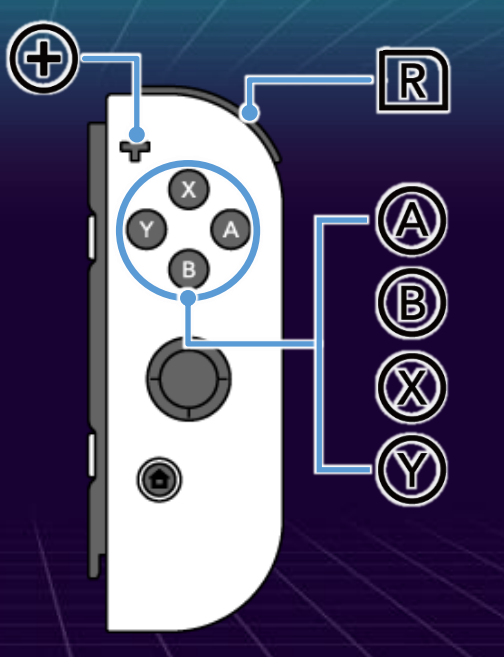

# 各遊戲啟動後的選單操作

| ●● 按鈕       | 游標移動         |
|-------------|--------------|
| ▲ 按鈕        | 確認/繼續        |
| <b>B</b> 按鈕 | 取消           |
| L R 按鈕      | 顯示 DIP 開關選單※ |
|             |              |

※ 僅限部分衝機遊戲可使用。

# 操作方式(Joy-Con 分享遊玩)

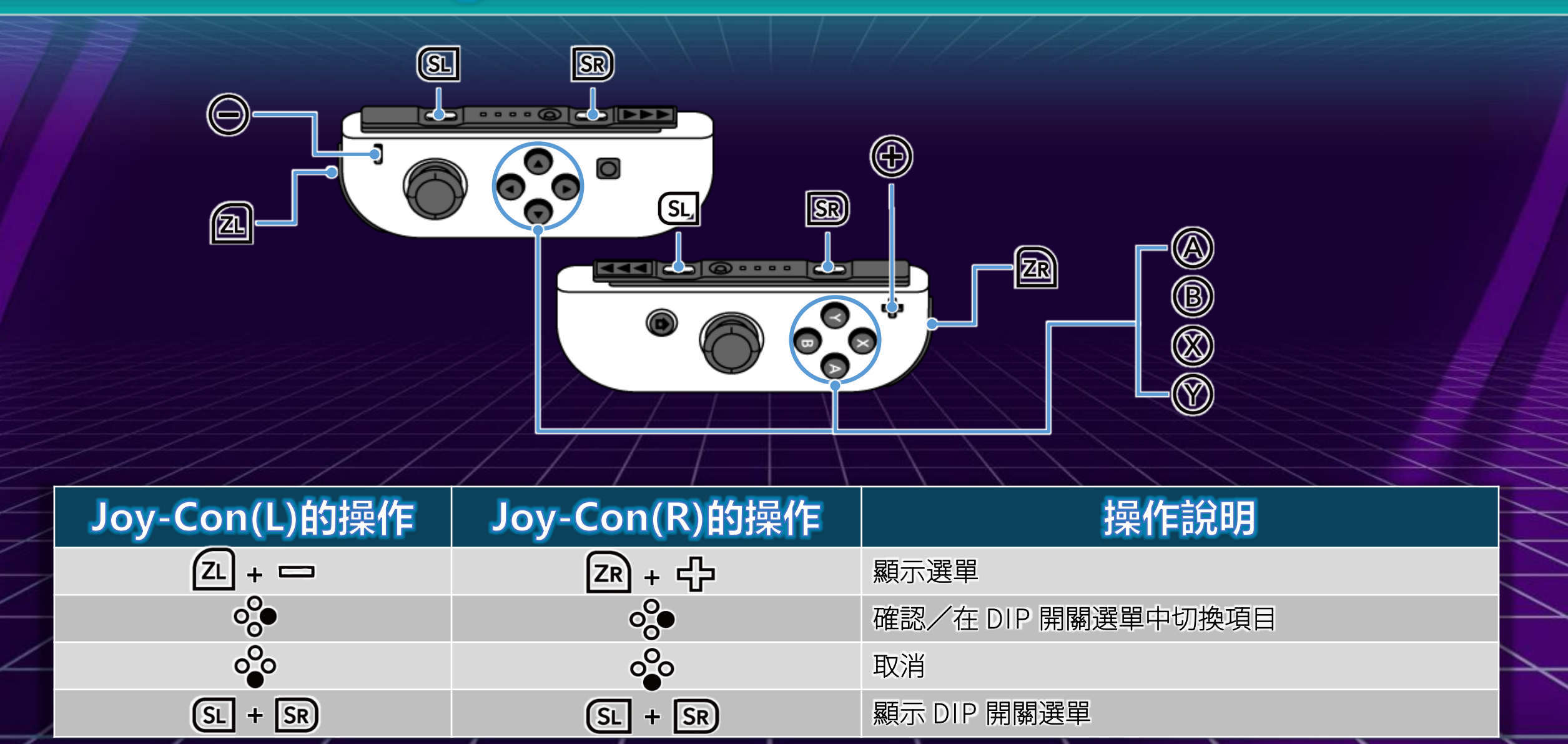

# 操作方式(PlayStation®5)

|          | L1   Image: Construction of the second second secon |           |   |       |     |              |    |  |
|----------|----------------------------------------------------------------------------------------------------|-----------|---|-------|-----|--------------|----|--|
|          | 選單操                                                                                                    | 作         |   |       | 各遊  | 戲啟動後的選單推     | 操作 |  |
|          | 方向鍵/左搖桿                                                                                                    | 游標移動      |   | 按鈕    |     | 游標移動         |    |  |
|          | ★ 按鈕                                                                                                    | 確認/繼續     | _ | ⊗ 按鈕  |     | 確認/繼續        |    |  |
|          | ◎ 按鈕                                                                                                    | 取消        |   | ◎ 按鈕  |     | 取消           |    |  |
| $\angle$ | △ 按鈕                                                                                                    | 遊戲說明      | _ | L1 R1 | 按鈕  | 顯示 DIP 開關選單※ |    |  |
|          | □ 按鈕                                                                                                    | 版本切換/資料管理 |   | ※ 僅限部 | 防衛機 | 遊戲可使用。       |    |  |
| /        | L1 R1 按鈕                                                                                                    | 排序切换      |   |       |     |              |    |  |

80

# 操作方式(Steam®・控制器)

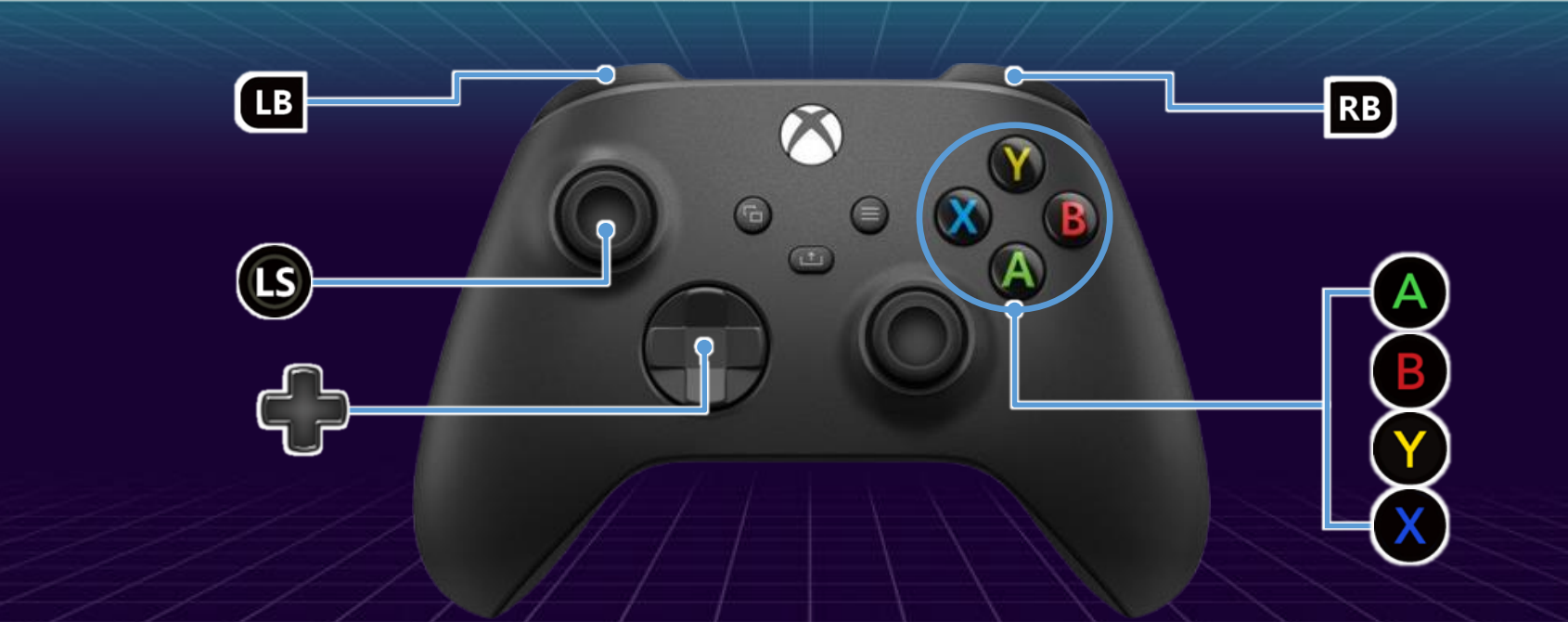

|    | 選單操作      |           |  |  |  |
|----|-----------|-----------|--|--|--|
| ÷  | 按鈕 / 🕓 搖桿 | 游標移動      |  |  |  |
| A  | 按鈕        | 確認/繼續     |  |  |  |
| B  | 按鈕        | 取消        |  |  |  |
| Y  | 按鈕        | 遊戲說明      |  |  |  |
| X  | 按鈕        | 版本切換/資料管理 |  |  |  |
| LB | RB 按鈕     | 排序切换      |  |  |  |

# 各遊戲啟動後的選單操作

| LB | RB 按鈕 | 顯示 DIP 開關選單※ |
|----|-------|--------------|
| B  | 按鈕    | 取消           |
| A  | 按鈕    | 確認/繼續        |
| 4  | 按鈕    | 游標移動         |

※僅限部分街機遊戲可使用。

# 操作方式(Steam®・鍵盤)

| 图示         | 1P操作        | 2P操作        | 基本操作      |
|------------|-------------|-------------|-----------|
|            | W           | Arrow 1     | 游標上移      |
| -          | S           | Arrow ↓     | 游標下移      |
|            | А           | Arrow ←     | 游標左移      |
| ÷          | D           | $Arrow \to$ | 游標右移      |
|            | J           | Num4        | A 按鈕(確認)  |
|            | К           | Num5        | B 按鈕(返回)  |
|            | U           | Num7        | X 按鈕      |
|            | I           | Num8        | Y 按鈕      |
| RB         | 0           | Num2        | R 按鈕(RB)  |
| LB         | Р           | Num1        | L 按鈕(LB)  |
| R          | ;           | Num+        | START 按鈕  |
|            | L           | Num-        | SELECT 按鈕 |
|            | Enter       | NumEnter    | 系統選單      |
| Ð          | B-Space     |             | 聊天(※僅限線上) |
| <u>L</u> 。 | R 同時按下: 顯示[ | DIP 開關選單    |           |

※僅限部分衝機遊戲可使用。

# DIP開關功能使用說明

DIP 開關選單

### 在 DIP 開關選單中,可調整遊戲難度、剩餘生命等各種與挑戰相關的設定。

## 支援標題

本功能可於下列4款遊戲中使用:

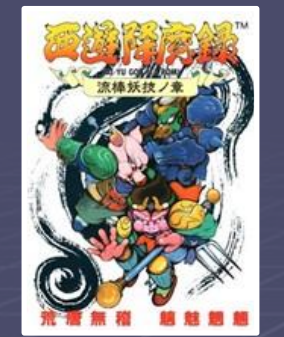

西遊降魔錄 流棒妖技之章

暗影戰士 變身忍者 THE COMBATRIBES

COMBRITRIBES

ES XAIN'D SLEENA

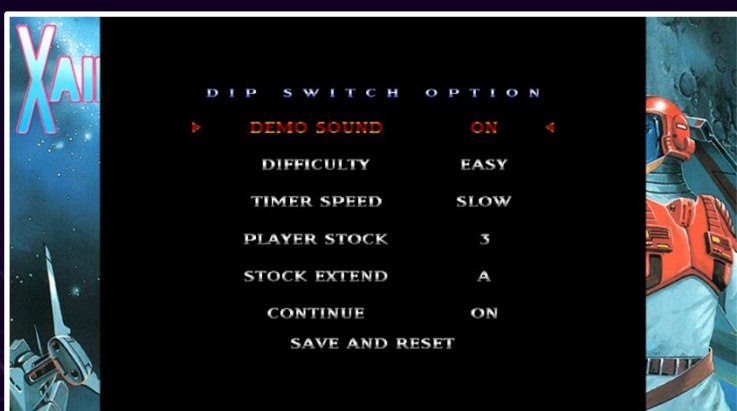

| _ | / / /             |                       |  |
|---|-------------------|-----------------------|--|
| 2 | DEMO SOUND        | 設定是否在示範畫面(DEMO)中播放音效。 |  |
|   | DIFFICULTY        | 設定遊戲的難度等級。            |  |
| 4 | TIMER SPEED       | 設定遊戲內計時器的速度。          |  |
|   | PLAYER STOCK      | 設定初始生命數。              |  |
|   | STOCK EXTEND      | 設定增加生命的條件。            |  |
|   | CONTINUE          | 設定是否允許繼續遊戲。           |  |
|   | NUMBER OF PLAYERS | 設定可參與遊戲的人數。           |  |

### **Dodgeball Battle Mode**

在《國夫君的躲避球 全員集合!》中收錄的「Dodgeball Battle Mode」,是一種最多可 4 人同時遊玩的混合對戰模式。在沒有中線與外野的場地中,玩家可自由移動,盡情享受熱血激 戰!

## 多人遊玩模式

- 1:連接4支控制器後啟動遊戲。
- 2:選擇「本地遊玩」。
- 3:選擇《國夫君的躲避球 全員集合!》。
- 4:在「遊戲模式」畫面中使用左右方向鍵調整設定,並將 1P~4P 移至下方場地中央。
- 5:選擇「Dodgeball Battle Mode」。
- 6:設定對戰參數後·選擇「開始對戰」。
- 7:設定隊伍與選擇場地。
- 8:選擇「開始比賽」。
- 9:選擇成員與隊形·開始對戰!

※亦可從「作戰選單」中透過「設定參加人數」變更人數。

本模式最多支援4人遊玩。

# 收錄遊戲列表

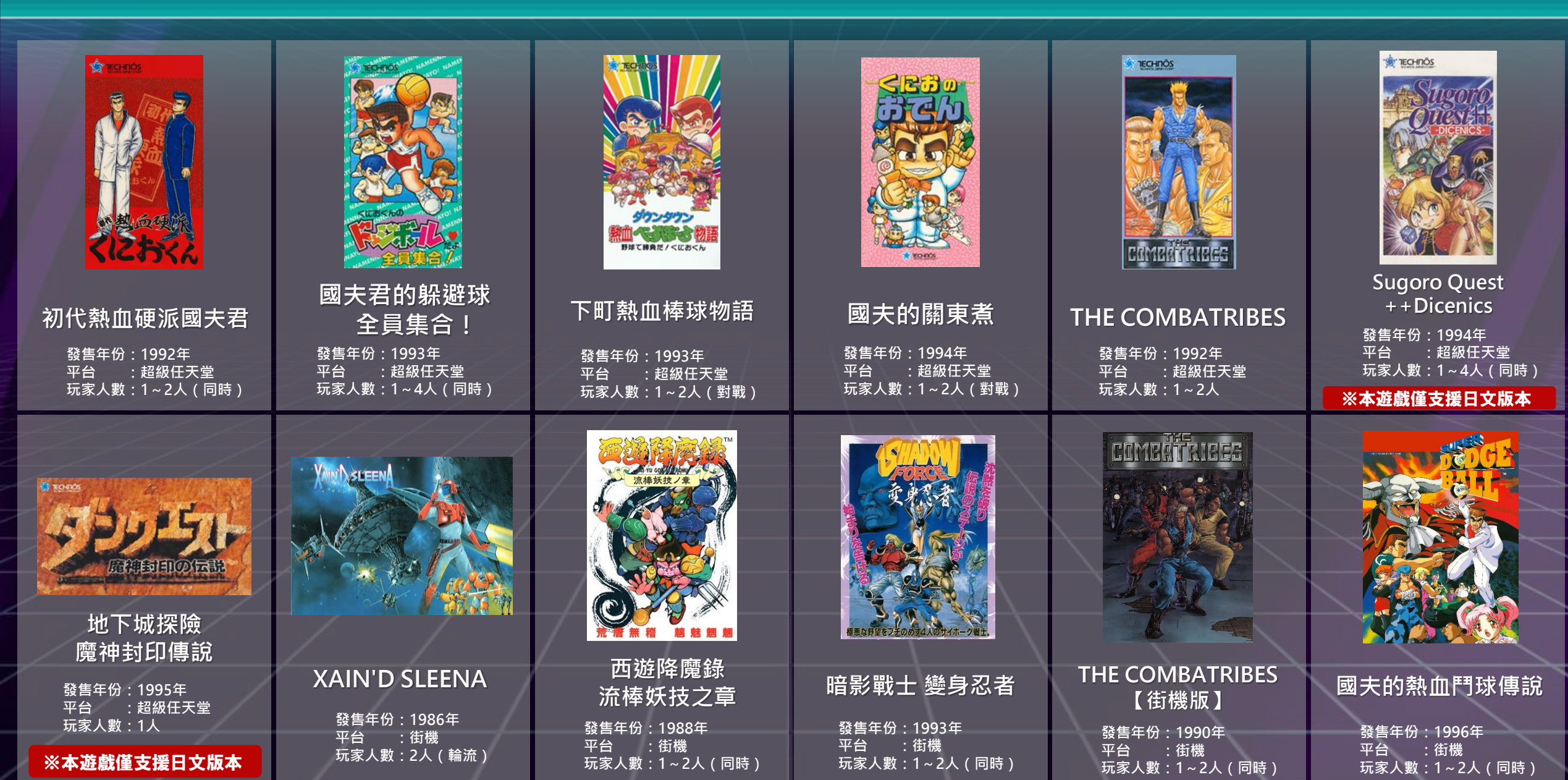

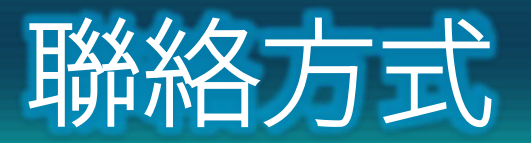

## 客戶支援資訊

## 【客服支援】

17F, Lotte Castle SKY-L Tower, 200 Wangsan-ro, Dongdaemun-gu, Seoul, Korea 02559

### 【客服詢問】

請透過官方網站內的「聯繫客服」專用表單進行諮詢。

網站:https://www.arcsystemworks.asia/formmail/formmail\_zh.php

※無法回覆有關遊戲攻略或功能內容的相關問題。 ※根據詢問內容的不同,回覆可能需要一些作業時。 ※您所提供的意見將會轉交至相關部門參考,但無法保證個別回覆。 ※於週末、國定假日、黃金週、夏季及年末年初等公司休假期間的來信,將統一於下一個工作日依序回覆。

本產品禁止商業使用、出租及未經授權之複製。 Commercial Use, Rental and Unauthorised Replication are prohibited.

© ARC SYSTEM WORKS